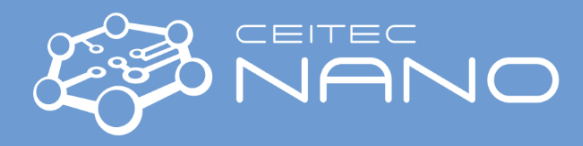

## Standard Operation Procedure Install and run the BEAMER software

## Connect to MobaXterm on Windows system

- Install the MobaXterm https://mobaxterm.mobatek.net/download.html
- Run the MobaXterm
- Click on the Session button

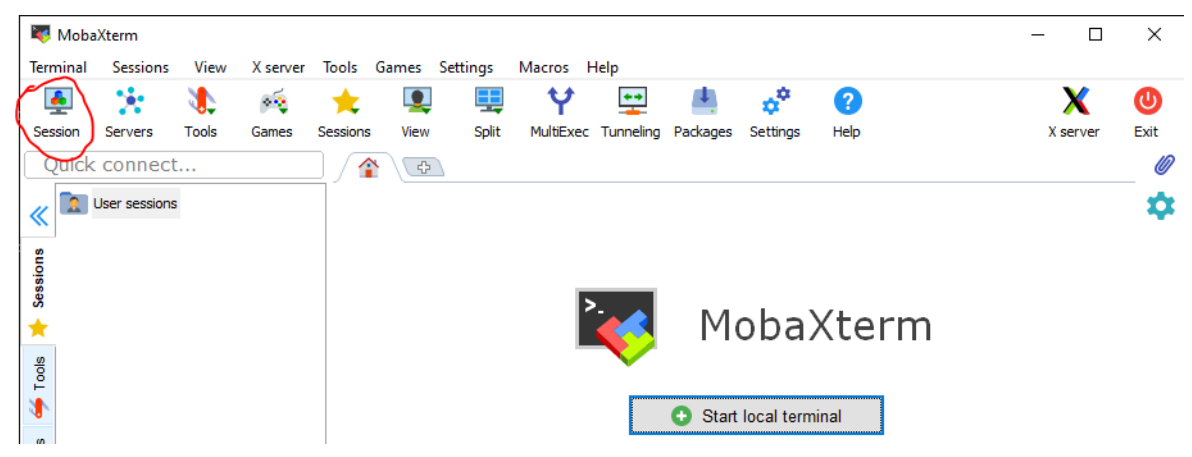

Select SSH and pass credentials in Basic SSH settings (Remote host: "cfnano.ceitec.vutbr.cz", Specify username: "/\*YourPersonalUsername\*/", Port: 22)

You will obtain username and password from Vojtěch Švarc: vojtech.svarc@ceitec.vutbr.cz

| SSH Telnet Rsh     | Xdmcp RDP        | VNC FTP    | SFTP      | 💉<br>Serial | <b>Q</b><br>File | Shell | <b>(</b><br>Browser | 💕<br>Mosh | ঞ্জ<br>Aws S3 | USL WSL |
|--------------------|------------------|------------|-----------|-------------|------------------|-------|---------------------|-----------|---------------|---------|
| Basic SSH settings | .ceitec.vutbr.cz | Specify us | ername Us | ername      |                  | P P   | ort 22              |           |               |         |

- Secondary options: Start local terminal from the screen -> connect by SSH usernm@cfnano.ceitec.vutbr.cz
- We have only one license for Tracer, 1 for Beamer, and one for Lab, so always use a booking system to book them.

## Useful commands in MobaXterm

- Change password: passwd
- See running applications: htop
- Run BEAMER: BEAMER&
- Run TRACER: TRACER&
- Run LAB: LAB&
- Logout from terminal MobaXterm: logout